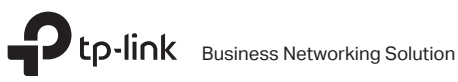

# Installation Guide

**Rackmount Switch** 

# CONTENTS

| Bahasa Indonesia | 1  |
|------------------|----|
| 日本語              | 5  |
| 한국어              | 9  |
| 繁體中文             | 13 |
| ไทย              | 17 |
| Tiếng Việt       | 21 |
| עברית •          | 25 |

# Instalasi

### Instalasi pada desktop

Untuk instalasi alat, silahkan ikuti petunjuk berikut:

- 1. Letakkan alat diatas permukaan yang rata dan cukup kuat untuk mendukung seluruh berat dari alat yang ditopang.
- 2. Lepas kertas yang merekat di karet kaki.
- 3. Balikkan alat dan pasangkan karet kaki yang tersedia ke area yang tersedia di bawah setiap ujung alat.

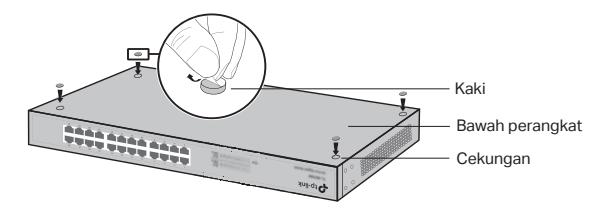

### Instalasi pada rak

Untuk menginstall alat di dalam rak, silahkan ikuti petunjuk berikut:

- 1. Cek dasar dan kestabilan dari rak.
- 2. Pasang dan kencangkan braket pemasangan rak di setiap sisi dari alat menggunakan baut yang telah disediakan.

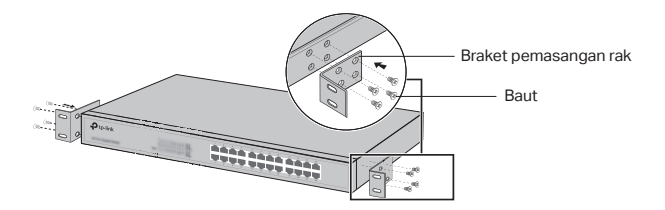

 Setelah braket terpasang pada alat, gunakan baut yang cocok (tidak disediakan) untuk mengencangkan braket ke rak.

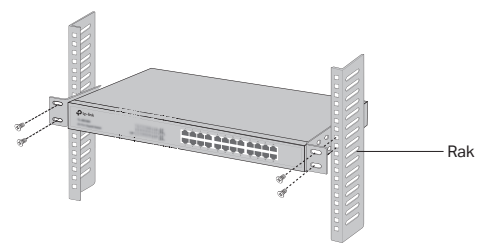

# Koneksi

### Port Ethernet

Sambungkan port Ethernet dari switch ke komputer menggunakan kabel RJ45 sebagaimana yang ditunjukkan pada gambar.

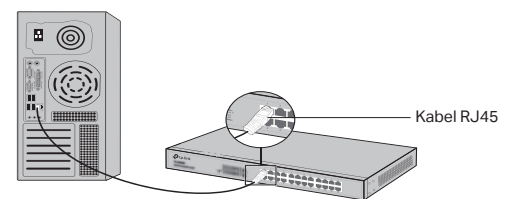

### Port SFP

Untuk Switches dengan port SFP, anda dapat menghubungkan port SFP ke modul SFP. Jika transceiver SFP telah terpasang kedalam slot dan memiliki sambungan aktif, port RJ-45 yang berkaitan akan secara otomatis dinonaktifkan.

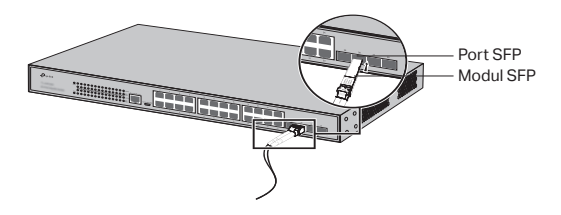

### Port Console

Untuk switch yang memiliki port console, anda dapat menghubungkan port console ke komputer menggunakan kabel console. anda dapat menggunakan CLI untuk mengatur switch.

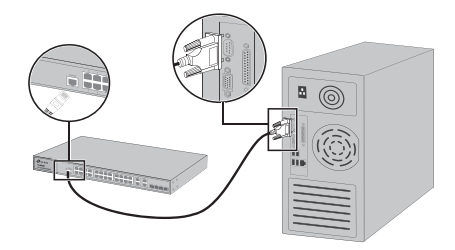

# Menghidupkan Perangkat

Sambungkan kabel power pada soket yang tersedia pada alat, dan ujung satunya ke soket listrik.

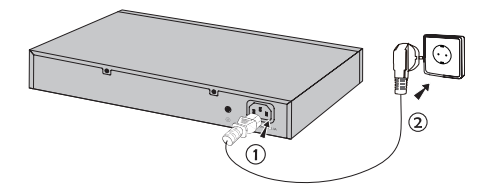

# Konfigurasi

(Tidak tersedia untuk Unmanaged Switches)

# Konfigurasi Switch menggunakan GUI

- 1. Atur alamat IP dari PC anda ke subnet yang sama pada switch. Alamat IP-nya adalah 192.168.0.x ("x" adalah angka yang dapat digunakan dari 2 sampai 254); Subnet mask-nya adalah 255.255.255.0.
- 2. Buka browser dan ketik default managemen alamat IP 192.168.0.1 pada alamat di browser, lalu tekan Enter.
- 3. Masuk admin untuk default User Nama dan Password, lalu klik login atau tekan Enter.

4. Setelah berhasil login, anda dapat mengkonfigurasi switch pada halaman pengaturan.

### · Konfigurasikan Switch Menggunakan Controller

(Hanya untuk Smart Switches, Easy Managed Switches, dan Managed Switches)

Anda dapat menggunakan Controller untuk mengelola seluruh jaringan Switches secara terpusat. Untuk informasi rinci tentang cara melakukan hal ini, silakan merujuk ke spesifikasi produk dan Panduan Pengguna Controller.

### · Konfigurasi Switch menggunakan CLI

(Hanya untuk Smart Switches dan Managed Switches)

Anda dapat masuk kedalam switch dan mengakses CLI untuk pengaturan switch. Untuk instruksi lebih lengkap, dapat dilihat panduan CLI.

### · Konfigurasi switch menggunakan utility

(Hanya untuk Smart Switches)

Anda dapat menggunakan easy smart utility untuk membantu proses konfigurasi awal serta manajemen terpusat bagi seluruh jaringan yang menggunakan produk easy smart switches. Untuk instruksi lebih lengkap, dapat dilihat di Utility User guide (panduan pengguna).

## 設置

#### ・平らな場所への設置

平らな場所にデバイスを設置する場合には、以下の手順に従ってください。

- 1. 全ての部品を取り付けた状態のデバイスを支えられる十分に強度のある平 らな場所にデバイスを置きます。
- 2. 付属しているゴム脚の粘着テープを剥がします。
- デバイスを背面にし、裏面四隅のくぼみ部分に、付属のゴム脚を取り付けます。

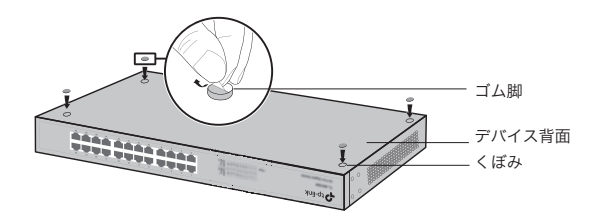

ラックへの設置

デバイスをラックに設置するには、以下の手順に従ってください。

- 1. ラックの接地と安定性を確認します。
- 付属のラック取り付けブラケットを付属のネジでデバイスの両側に固定します。

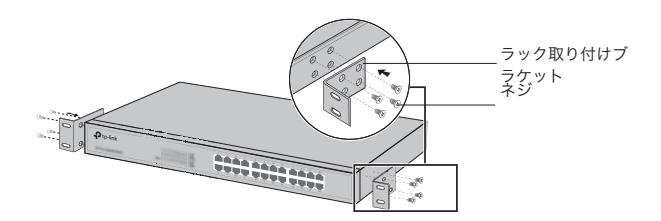

3. ブラケットをデバイスに取り付けたら、サイズの合うネジ(付属していません)でブラケットをラックに固定します。

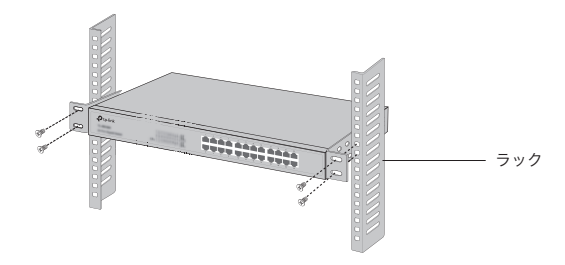

### 接続

・LANポート

以下の図のように、コンピュータとスイッチのLANポートをRJ45ケーブルで接続します。

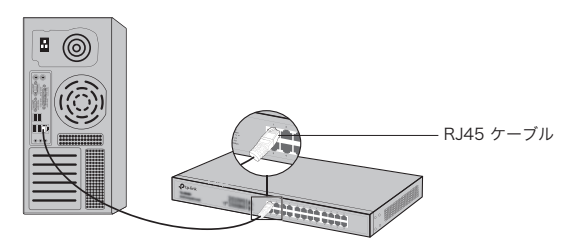

・SFP ポート

SFPポートがあるスイッチの場合、SFPポートにSPFモジュールを取り付けること ができます。SFPトランシーバーがスロットに取り付けられ、ポートに有効なリン クがある場合は、関連付けられているLANポートが無効になり使用できなくなり ます。

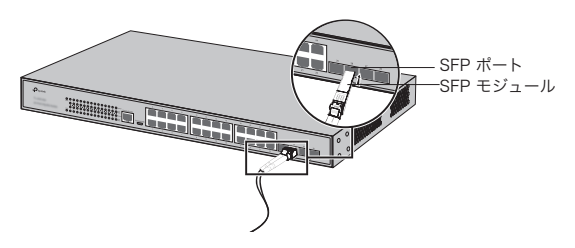

#### ・コンソールポート

以下の図のように、コンピュータとスイッチのコンソールポートをコンソールケーブ ルで接続することができます。コンソール接続をした場合は、コンソールコマンド プロンプト (CLI)を利用してスイッチを管理することができます。

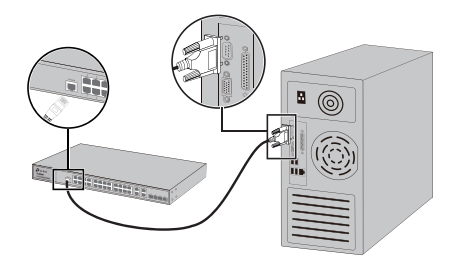

#### ・電源オン

付属の電源コードのメスコネクタをデバイスの電源ソケットに差し込み、オスプラ グをコンセントに差し込みます。

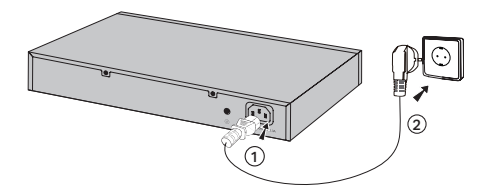

### 設定

(アンマネージには適用されません。)

#### ・GUI によるスイッチの設定

- スイッチと同じサブネット内にある PC の IP アドレスを設定します。IP アドレスは 192.168.0.x ("x" は 2 ~ 254 の任意の数字) で、サブネット マスクは 255.255.255.0 です。
- Webブラウザを開いてスイッチの既定の管理IPアドレス http://192.168.0.1をブラウザのアドレスフィールドに入力し、Enterキー を押します。
- ユーザ名とパスワードの両方に既定のadminを小文字で入力し、ログインボ タンをクリックして、Enterキーを押します。

日本語

正常にログインが完了したら、管理ページよりスイッチの設定が可能となります。

#### コントローラーを使用してスイッチを設定します。

(スマートスイッチ・イージーマネージドスイッチ・マネージドスイッチ専用)

スイッチのネットワーク全体を集中管理するために、コントローラーを使用することができます。詳しい手順については、製品の仕様書とコントローラーのユーザー ガイドを参照してください。

#### CLIによるスイッチの設定

(SmartスイッチとManagedスイッチのみ)

スイッチにログインし、CLIにアクセスしてスイッチを管理できます。CLIでスイッチ を管理する詳細手順については、CLIガイドを参照して下さい。

#### ユーティリティによるスイッチの設定

(Easy Smartスイッチのみ)

Easy Smart設定ユーティリティを使用することにより、Easy Smartスイッチの ネットワーク全体を一括管理できます。Easy Smartユーティリティでスイッチを 管理する詳細手順については、ユーティリティユーザガイドを参照して下さい。

# 설치

#### • 데스크톱 설치

장치를 데스크톱에 설치하려는 경우 아래의 단계를 따르십시오.

- 1. 장치의 전체 무게를 부품들이 지탱할 수 있도록, 평평한 표면에 놓으십시오.
- 2. 고무 받침대의 접착용지를 제거합니다.
- 장치를 뒤집어서 제공된 고무 받침대를 장치 모서리 하단의 움푹 들어간 부분에 부 착하십시오.

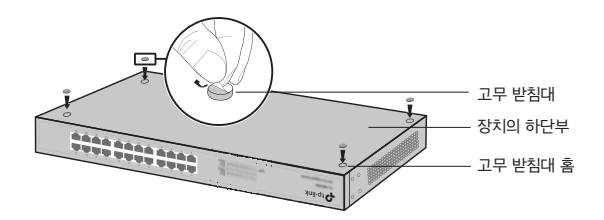

#### · 랙 설치

랙에 설치하려는 경우 아래 설명된 지침을 따르십시오.

- 1. 랙의 접지 및 안정성을 점검하십시오.
- 2. 제공된 나사와 랙 마운팅 브라켓을 사용하여 장치의 각 측면에 고정하십시오.

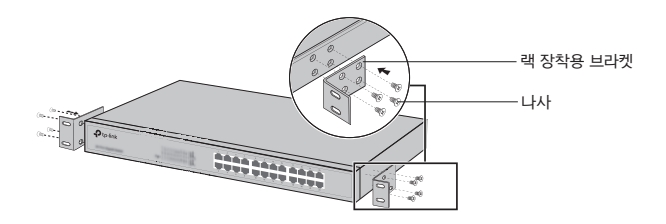

한국어

 브라켓을 장치에 연결한 후 적절한 나사(제공되지 않음)를 사용하여 랙에 고정하 십시오.

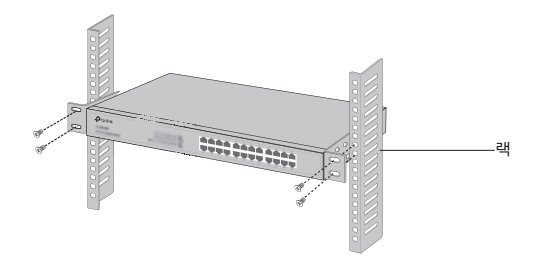

연결

#### • 이더넷 포트

다음 그림과 같이 스위치의 이더넷 포트를 RJ45 케이블로 컴퓨터에 연결하십시오.

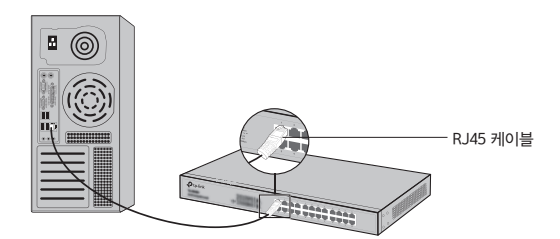

#### · SFP 포트

SFP 포트가있는 스위치의 경우, SFP 포트를 SFP 모듈에 연결할 수 있습니다. SFP 트 랜시버가 슬롯에 설치되어 있고 포트에 사용 가능한 링크가 있으면 연결된 RJ45 포트 가 비활성화되어 사용할 수 없습니다.

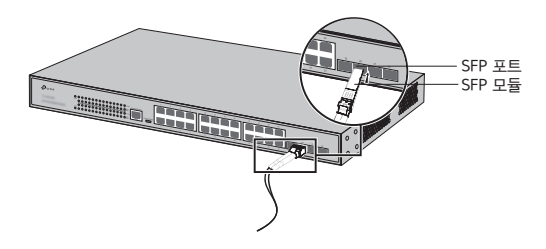

#### · 콘솔 포트

콘솔 포트가있는 스위치의 경우 콘솔 케이블을 사용하여 콘솔 포트를 컴퓨터와 연결 할 수 있습니다. 그런 다음 CLI를 로드하여 스위치를 관리할 수 있습니다.

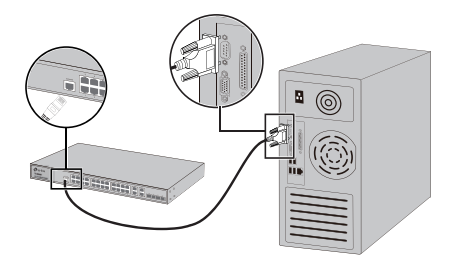

#### • 전원 On

제공된 전원 코드의 음극 커넥터를 장치의 전원 소켓에 꽂고 양극 커넥터를 전원 콘센 트에 꽂습니다.

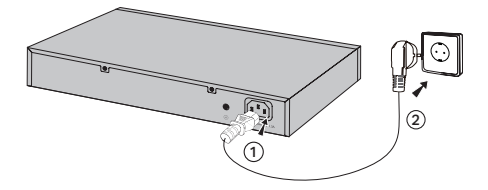

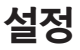

(비관리형 스위치에는 사용할 수 없음)

#### • GUI를 사용하여 스위치 설정하기

- 스위치와 동일한 서브넷으로 PC의 IP 주소를 설정하십시오. IP 주소는 192.168.0.x입니다("x"는 2에서 254까지의 숫자임). 서브넷 마스크는 255.255.255.0입니다.
- 웹 브라우저를 열고 브라우저의 주소 필드에 기본 관리 주소 http://192.168.0.1을 입력 한다음 Enter 키를 누릅니다.
- 기본 사용자 이름 및 비밀번호는 모두 소문자로 admin을 입력하십시오. 그런 다음 Login 버튼을 클릭하거나 Enter 키를 누릅니다.

한국어

4. 로그인에 성공하면 관리 페이지에서 스위치를 설정할 수 있습니다.

#### · 컨트롤러를 사용하여 스위치 구성

(스마트 스위치, 이지매니지드 스위치, 관리형 스위치에만 해당)

컨트롤러를 사용하여 스위치의 전체 네트워크를 중앙에서 관리할 수 있습니다. 이를 수행하는 방법에 대한 자세한 정보는 제품 사양 및 컨트롤러 사용자 가이드를 참조하 십시오.

#### · CLI를 사용하여 스위치 설정

(스마트 스위치 및 관리형 스위치에만 해당)

스위치에 로그인하고 CLI에 접속하여 스위치를 관리할 수 있습니다. 이를 수행하는 방법에 대한 자세한 지침은 CLI 안내서를 참조하십시오.

#### • 유틸리티를 사용하여 스위치 설정

(이지 스마트 스위치에만 해당)

이지 스마트 구성 유틸리티를 사용하여 이지 스마트 스위치의 전체 네트워크를 중앙 집중식으로 관리할 수 있습니다. 이를 수행하는 방법에 대한 자세한 지침은 유틸리티 사용자 가이드를 참조하십시오.

# 安裝

### ・桌面安裝

要在桌面上安裝設備,請按照下列步驟操作:

- 在一個強大足以支持設備(含所有配件)全部重量的平面上安裝 設備。
- 2. 從橡膠止滑墊上取下黏性背紙。
- 翻轉該設備並在設備底部每個角落的凹陷區域黏貼附帶的橡膠止 滑墊。

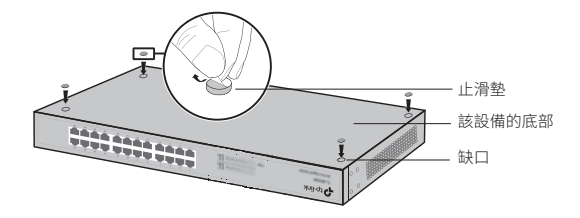

#### 機架安裝

欲安裝設備在機架中,請按照下述指示:

- 1. 檢查機架的接地與穩定性。
- 2. 用附帶的螺絲固定設備兩側的機架安裝支架。

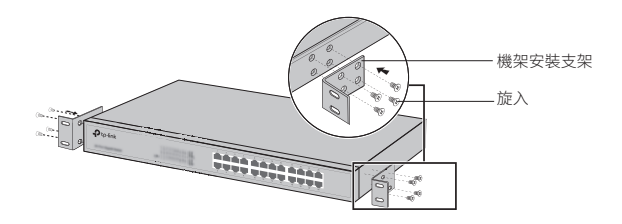

 在該支架被放置到設備後,可以使用合適的螺絲釘(未提供)將支 架固定到機架上。

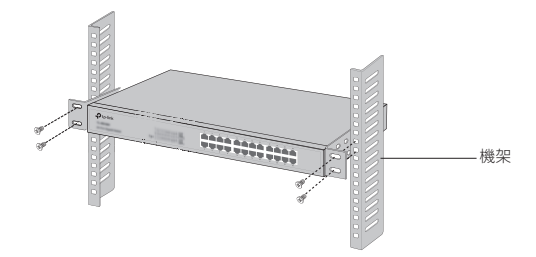

連接

### 乙太網路連接埠

透過RJ45網路線將交換器的乙太網路連接埠連接到電腦,如下圖。

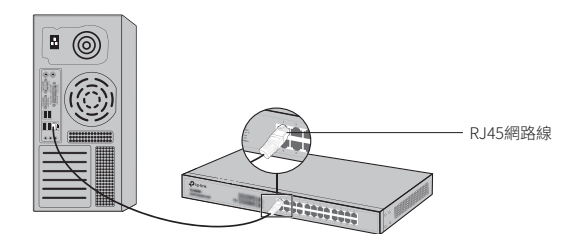

#### SFP連接埠

對具備SFP連接埠的交換器來說,您可以連接SFP連接埠到SFP模組。 如果SFP收發器被安裝在一個插槽並在連接埠上具有有效的鏈接,相 關的RJ45連接埠將被停用並且不能使用。

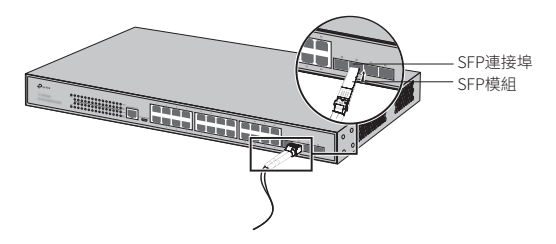

### 主控連接埠

對於具備主控連接埠的交換器來說,您可以透過主控纜線連接主控連 接埠到您的電腦。接著您就可以載入命令列介面(CLI)以管理交換器。

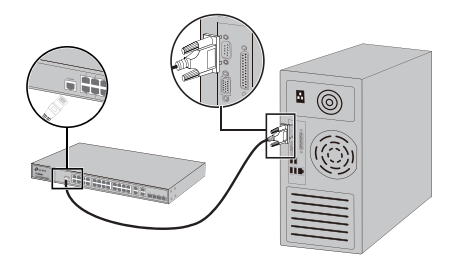

### ·開啟電源

請將所提供的電源線母接頭插入設備電源插槽,並將公接頭插入電源 插座。

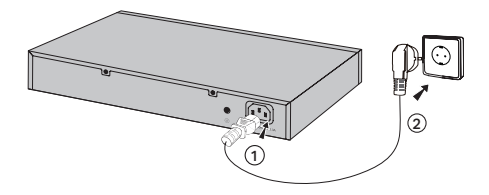

# 設定

(不可用於非管理型交換器)

#### 使用GUI設定交換器

- 設定您電腦的IP位址與交換器在相同子網路內。IP位址是 192.168.0.X(「X」是介於2-254之間的數值);子網路遮罩是 255.255.255.0。
- 開啟瀏覽器,並在瀏覽器網址欄位輸入預設的管理位址 http://192.168.0.1,並按下「Enter」鍵。

- 使用者名稱與密碼都輸入admin(皆為英文小寫)。然後點選「登入」按鈕或按下「Enter」鍵。
- 4. 在成功登入後,您可以在管理頁面設定交換器。

#### 使用控制器設定交換機

(僅適用於智慧型交換器、簡易管理型交換器及管理型交換器)

您可以使用控制器集中管理整個網路的交換器。有關如何執行此操作 的詳細資訊,請參閱產品規格和控制器使用手冊。

#### ・使用CLI設定交換器

(僅適用智慧型交換器與管理型交換器)

您可以登入交換器並存取CLI以管理交換器。如何進行的詳細介紹請參 照CLI指南。

#### ・使用管理工具設定交換器

(僅適用簡易智慧型交換器)

您可以使用Easy Smart Configuration Utility去集中管理整個簡易管理型交換器的網路。如何進行的詳細介紹請參照管理工具使用者指南。

# การติดตั้ง

# . การติดตั้งแบบตั้งโต๊ะ

การติดตั้งอุปกรณ์แบบตั้งโต๊ะ สามารถทำได้ดังนี้

- ตั้งอุปกรณ์บนพื้นผิวเรียบและแข็งแรง ที่สามารถรองรับน้ำหนักของ อุปกรณ์ทั้งหมด
- 2. ลอกแผ่นกระดาษกาวด้านหลังแผ่นยางออก
- 3. พลิกด้านหลังอุปกรณ์และนำแผ่นยางมาติดตั้งในแต่ละมุมของอุปกรณ์

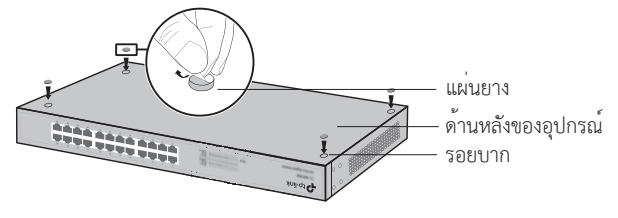

# . การติดตั้งอุปกรณ์เข้ากับตู้แร็ค

การติดตั้งอุปกรณ์เข้ากับตู้แร็ค สามารถทำได้ ตามขั้นตอนดังนี้

- 1. ตรวจสอบความมั่นคงแข็งแรงของตู้แร็ค
- ติดตั้งขาสำหรับยึดกับตู้แร็คเข้าที่ด้านข้างของอุปกรณ์ และขันน็อตบริเวณ ด้านข้างให้เรียบร้อย

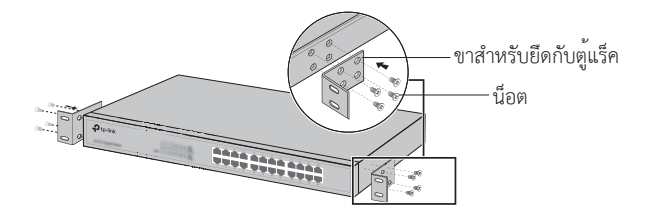

 หลังจากติดตั้งขาสำหรับยึดกับตู้แร็คเรียบร้อยแล้ว ให้นำอุปกรณ์ไปติดตั้ง เข้ากับตู้แร็คอย่างระมัดระวัง

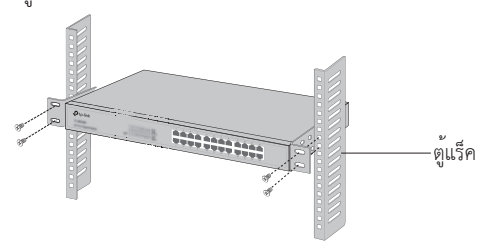

# การเชื่อมต่อ

# . พอร์ต LAN

เชื่อมต่อพอร์ตแลนของสวิตซ์ไปยังคอมพิวเตอร์ด้วยสายแลน (RJ45) ดังภาพ

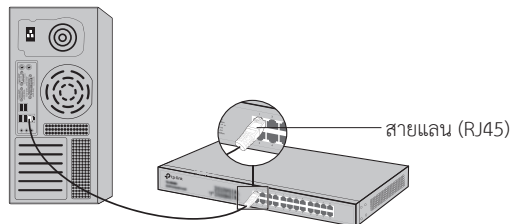

# . พอร์ต SFP

สำหรับสวิตซ์ที่มีพอร์ต SFP คุณสามารถเชื่อมต่อพอร์ต SFP กับ SFP โมดูล หาก SFP ที่ติดตั้งและมีการเชื่อมโยงพอร์ตที่ถูกต้อง, พอร์ต RJ45 ที่เกี่ยวข้องจะถูก ปิดและไม่สามารถใช้งานได้

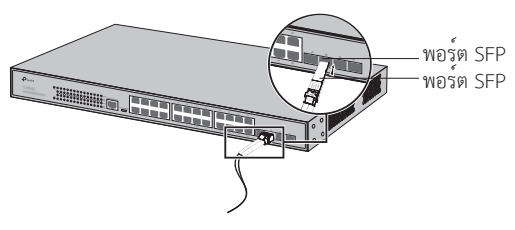

# . พอร์ตคอนโซล

สำหรับสวิตซ์ที่มีพอร์ตคอนโซล คุณสามารถเชื่อมต่อพอร์ตคอนโซลจาก คอมพิวเตอร์ของคุณผ่านสายคอนโซล และคุณสามารถตั้งค่าสวิตซ์ผ่านระบบคำ สั่ง CLI ได้

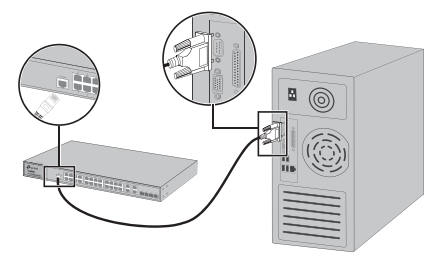

# . เปิดอุปกรณ์

นำสายไฟมาเชื่อมต่อเข้ากับช่องสำหรับเสียบสายไฟที่ด้านหลังอุปกรณ์ และเสียบ ปลั๊กอีกด้านเข้ากับเต้ารับไฟฟ้า ดังภาพ

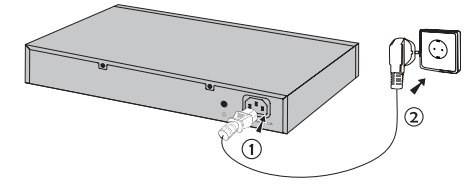

# การตั้งค่า

(ไม่พร้อมใช้งานสำหรับ Unmanaged Switches)

# . การตั้งค่าสวิตซ์ผ่าน GUI

 ตั้งค่าหมายเลขไอพีของคอมพิวเตอร์ให้อยู่ในวงแลนเดียวกับสวิตซ์ IP Address คือ 192.168.0.x (x สามารถตั้งได้ตั้งแต่ 2 ถึง 254) และ Subnet Mask เป็น 255.255.255.0

- เปิดเว็บเบราว์เซอร์และพิมพ์ IP Address สำหรับการตั้งค่าเริ่มต้นคือ http://192.168.0.1 ลงในช่องแอดเดรสบาร์ของเว็บเบราว์เซอร์
- พิมพ์ admin ลงในช่อง Username และ Password โดยเป็นตัวพิมพ์เล็ก ทั้งหมด จากนั้นเลือกที่ปุ่ม Login เพื่อเข้าสู่ระบบหรือกดปุ่ม Enter
- หลังจากเข้าสู่ระบบเรียบร้อยแล้ว คุณจะสามารถตั้งค่าฟังก์ชันต่างๆ ได้โดย ผ่านหน้าเว็บอินเตอร์เฟส

# . กำหนดค่าสวิตช์โดยใช้คอนโทรลเลอร์

(สำหรับ Smart Switch, Easy Managed Switch และ Managed Switch เท่านั้น)

คุณสามารถใช้คอนโทรลเลอร์เพื่อจัดการเครือข่ายทั้งหมดของสวิตซ์จากส่วน กลาง สำหรับข้อมูลโดยละเอียดเกี่ยวกับวิธีการดำเนินการ โปรดดูข้อมูลจำเพาะ ของผลิตภัณฑ์และคู่มือการใช้งานคอนโทรลเลอร์

# . การตั้งค่าสวิตซ์ผ่าน CLI

(สำหรับรุ่น Smart Switches และ Managed Switches เท่านั้น) คุณสามารถล็อกอินเข้าสู่ระบบและตั้งค่าสวิตช์ผ่านคำสั่ง CLI ได้ สำหรับราย ละเอียดในการใช้งานกรุณาศึกษาข้อมูลเพิ่มเติมจากคู่มือ CLI Guide

# . การตั้งค่าสวิตซ์โดยใช้ยูทิลิตี้

(สำหรับรุ่น Easy Smart Switches เท่านั้น)

คุณสามารถใช้งานยูทิลิตี้ Easy Smart สำหรับเป็นส่วนกลางในการตั้งค่าสวิตซ์ ได้ สำหรับรายละเอียดในการใช้งานกรุณาศึกษาข้อมูลเพิ่มเติมจาก Utility User Guide

# Lắp Đặt

# Đặt trên bàn

Để lắp đặt thiết bị trên bàn, thực hiện theo các bước sau:

- Đặt thiết bị lên mặt phẳng đủ cứng chịu được tải trọng của thiết bị và những phụ kiện đi cùng.
- 2. Lột giấy dính trên các chân cao su.
- Lật mặt dưới của thiết bị và dán các chân cao su vào các góc của thiết bị.

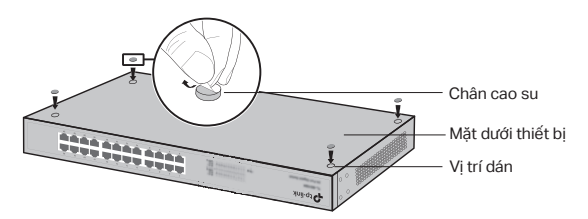

# Đặt trên tủ rack

Nếu giá đỡ được cung cấp kèm với thiết bị, có thể gắn thiết bị lên tủ rack. Thực hiện theo hướng dẫn sau:

- 1. Kiểm tra vị trí đặt tủ rack đã chắc chắn chưa.
- 2. Lắp giá đỡ vào hai mặt bên thiết bị với ốc kèm theo.

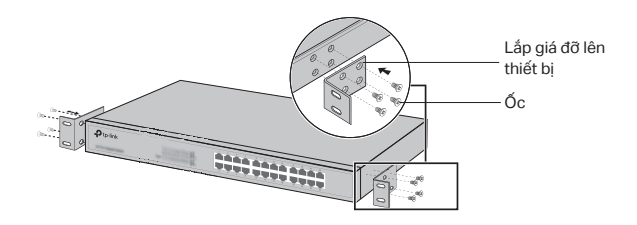

 Sau khi gắn giá đỡ lên thiết bị, dùng loại ốc phù hợp (không được cung cấp kèm) để gắn thiết bị lên tủ rack.

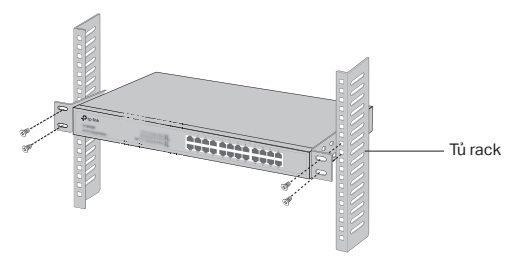

# Kết nối

# Cổng Ethernet

Kết nối cổng Ethernet của switch vào máy tính bằng cáp RJ45 như hình dưới.

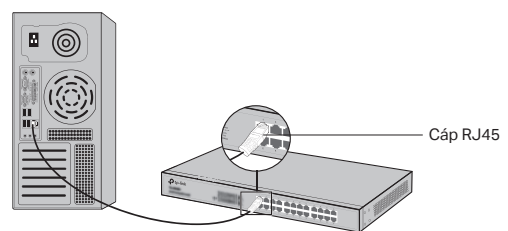

# Cổng SFP

Với switch có cổng SFP, có thể kết nối cổng SFP với mô-đun SFP. Nếu bộ thu phát SFP được lắp sẵn và cổng SFP hoạt động, cổng RJ45 tương ứng sẽ bị vô hiệu và không sử dụng được.

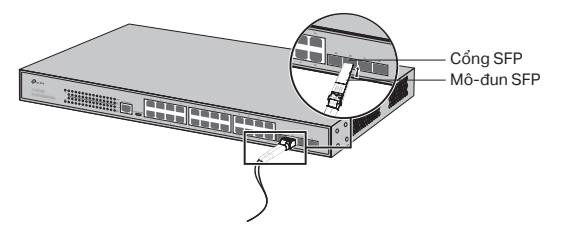

### Cổng Console

Với những switch có cổng console, bạn có thể kết nối cổng console vào máy tính bằng cáp console. Sau đó, bạn có thể tải CLI để quản lý switch.

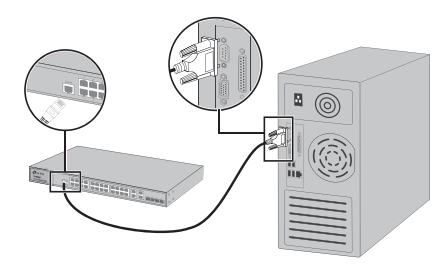

# Nối nguồn

Cắm một đầu giắc cắm của dây nguồn được cung cấp vào khe cắm nguồn trên thiết bị, và cắm đầu còn lại vào ổ cắm điện.

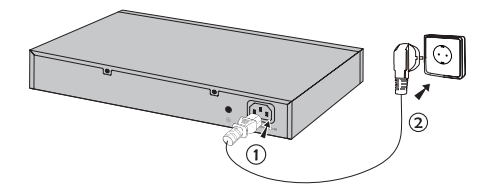

# Cấu hình

(Không khả dụng cho các Switch Unmanaged.)

# · Cấu hình switch bằng giao diện web

- Đặt địa chỉ IP của máy tính cùng subnet với cổng quản lý của switch. Địa chỉ IP là 192.168.0.x ("x" là bất kì số nào từ 2 đến 254); subnet mask là 255.255.255.0.
- Mở trình duyệt web và gõ địa chỉ IP mặc định http://192.168.0.1 vào thanh địa chỉ, nhấn Enter.
- Gõ admin vào Tên người dùng và Mật khẩu, cả hai bằng chữ thường. Nhấn Đăng nhập hoặc gõ Enter.

 Sau khi đăng nhập thành công, bạn có thể cấu hình switch trên trang quản lý.

# · Cấu hình Switch bằng cách sử dụng Controller

(Chỉ dành cho Switch Smart, Switch Easy Managed và Switch Managed)

Bạn có thể sử dụng Controller để quản lý tập trung toàn bộ mạng của các switch.

Để biết thông tin chi tiết về cách thực hiện điều này, vui lòng tham khảo thông số kỹ thuật sản phẩm và Hướng dẫn sử dụng Controller.

# · Cấu hình switch bằng CLI

(Chỉ hỗ trợ Switch Smart và Switch Managed)

Bạn có thể đăng nhập vào switch và truy cập CLI để quản lý switch. Chi tiết thực hiện vui lòng tham khảo hướng dẫn sử dụng CLI.

# Cấu hình switch bằng Tiện ích phần mềm

(Chỉ hỗ trợ Switch Easy Smart)

Bạn có thể sử dụng Tiện ích Easy Smart Configuration để quản lý tập trung toàn bộ hệ thống mạng của switch Easy Smart. Chi tiết thực hiện vui lòng tham khảo hướng dẫn sử dụng Tiện tích.

# התקנה

# ■ התקנה על שולחן עבודה

להתקנת המכשיר על שולחן עבודה, נא למלא אחר ההנחיות להלן:

- הנח/הניחי את המכשיר על משטח חלק חזק מספיק לתמוך במשקל המכשיר על כל אביזריו.
  - 2. הסר/הסירי את הכיסוי הדביק מרגליות הגומי.
- הפוך/הפכי את המכשיר וחבר/י את רגליות הגומי לשקעים בתחתית כל פינה של המכשיר.

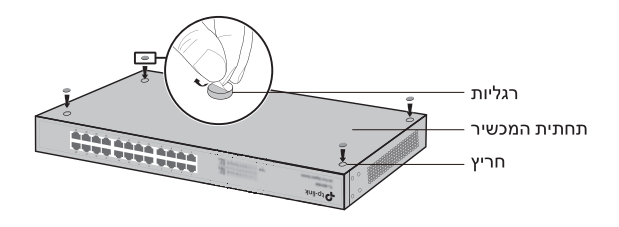

### ∎ התקנה על כונן

להתקנת המכשיר על כונן, מלא/י אחר ההנחיות להלן:

- .1 בדוק/בדקי את ההארקה ואת יציבות הכונן.
- 2. קבע/י את משענות ההרכבה המצורפות לכונן לכל צד של המכשיר באמצעות הברגים המצורפים.

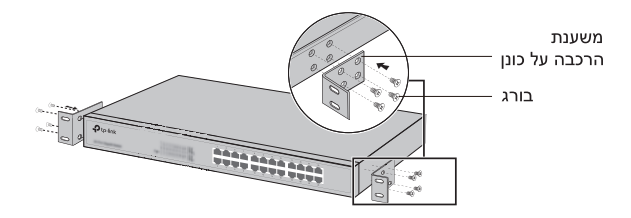

3. לאחר קיבוע המשענות המחוברות למכשיר, השתמש/י בברגים המתאימים (לא מצורפים) לקיבוע המשענות לכונן.

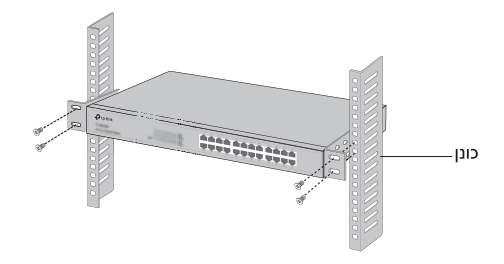

# חיבור

### 🔳 חיבור רשת

חבר/י חיבור רשת של המתג למחשב באמצעות כבל RJ45 כמוצג להלן.

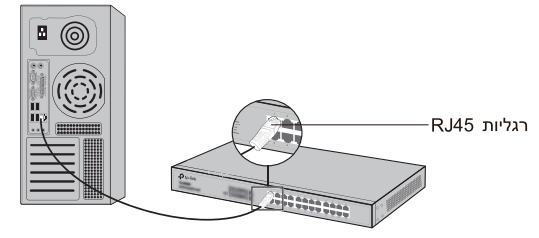

# SFP חיבור ∎

למתגים עם חיבורי SFP, באפשרותך להתחבר למודול SFP. אם מותקן בחריץ מקלט-משדר SFP ויש לו קישור תקף בחיבור, יושבת חיבור ה-RJ45 המשויך ולא ניתן יהיה להשתמש בו.

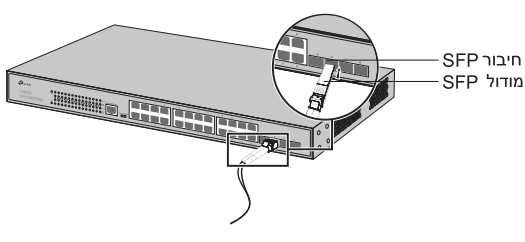

#### חיבור קונסולה ■

עבור מתגים עם חיבור קונסולה, באפשרותך לחבר את מחשבך לחיבור הקונסולה באמצעות כבל הקונסולה. לאחר מכן תוכל/י לטעון את ה-CLI לניהול המתג.

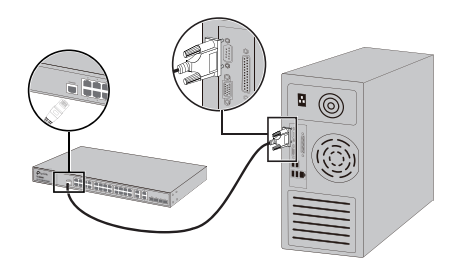

#### ∎ הפעלה

חבר/י את מחבר הנקבה של כבל החשמל המצורף לשקע החשמל של המכשיר ואת מחבר הזכר לשקע חשמל בקיר.

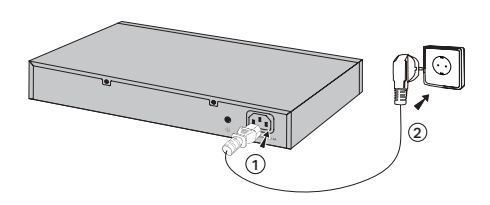

# קביעת תצורה

(לא זמין במתגים לא מנוהלים)

# GUI קביעת תצורת מתג באמצעות ∎

1. הגדר/הגדירי את כתובת ה-IP של ה-PC באותה רשת משנה של המתג. כתובת ה-IP היא 192.168.0.x ("x" הוא כל מספר מ-2 עד 255.255.255.0 ("254); מסיכת רשת המשנה היא

- 2. פתח/י דפדפן רשת והקלד/הקלידי את ברירת-המחדל של כתובת הניהול (http://192 168 0.1.) בשדה הכתובת של הדפדפן ואז לחץ/י על מקש Enter.
- 3. הקלד/הקלידי "admin" כברירת-המחדל של שם המשתמש והסיסמא, שניהם באותיות קטנות. לאחר מכן הקש/הקישי על כפתור Login או לחץ/י על מקש Enter.
  - .4 לאחר שהצלחת להיכנס, תוכל/י לקבוע תצורת הנתב בעמוד הניהול.

באמצעות הבקר Switch - הגדר את ה (רק עבור מתגים חכמים, מתגים פשוטים לניהול ומתגים מנוהלים) אתה יכול להשתמש בבקר לניהול מרכזי של כל הרשת של המתגים. למידע מפורט כיצד לעשות זאת, עיין במפרטי המוצר ובמדריך למשתמש של הבקר.

> ■ קביעת תצורת מתג באמצעות CLI (עבור Switches Smart ומתגים מנוהלים בלבד)

באפשרותך להיכנס לנתב ולגשת ל-CLI כדי לנהל את הנתב. להנחיות מפורטות, נא להיוועץ במדריך ה-CLI.

# קביעת תצורת מתג באמצעות תוכנת שירות ■ (עבור Easy Smart Switches בלבד)

באפשרותך להשתמש ב-Easy Smart Switch Utility כדי לנהל במרוכז את כל הרשתות של Easy Smart Switches. להנחיות מפורטות, נא להיוועץ במדריך ה-Utility למשתמש.

# **BSMI** Notice

安全諮詢及注意事項

- 請使用原裝電源供應器或只能按照本產品注明的電源類型使用 本產品。
- 清潔本產品之前請先拔掉電源線。請勿使用液體、噴霧清潔劑或 濕布進行清潔。
- 注意防潮,請勿將水或其他液體潑灑到本產品上。
- 插槽與開口供通風使用,以確保本產品的操作可靠並防止過熱, 請勿堵塞或覆蓋開口。
- 請勿將本產品置放於靠近熱源的地方。除非有正常的通風,否則 不可放在密閉位置中。
- 不要私自拆開機殼或自行維修,如產品有故障請與原廠或代理商 聯繫。
- 警告:為避免電磁干擾,本產品不應安裝或使用於住宅環境。 限用物質含有情況標示聲明書

|                                                                                                    | 限用物質及其化學符號 |           |           |                            |                   |                     |  |
|----------------------------------------------------------------------------------------------------|------------|-----------|-----------|----------------------------|-------------------|---------------------|--|
| 單元                                                                                                    | 鉛<br>(Pb)  | 汞<br>(Hg) | 鎘<br>(Cd) | 六價鉻<br>(Cr <sup>+6</sup> ) | 多溴聯<br>苯<br>(PBB) | 多溴二<br>苯醚<br>(PBDE) |  |
| РСВ                                                                                                    | 0          | 0         | 0         | 0                          | 0                 | 0                   |  |
| 外殼                                                                                                    | 0          | 0         | 0         | 0                          | 0                 | 0                   |  |
| 電源供<br>應板                                                                                                    | _          | 0         | 0         | 0                          | 0                 | 0                   |  |
| 其他及<br>其配件                                                                                                    | _          | 0         | 0         | 0                          | 0                 | 0                   |  |
| 備考1. <sup>*</sup> 超出0.1 wt % 及 <sup>*</sup> 超出0.01 wt % 係指限用物質之百分比<br>含量超出百分比含量基準值。<br>備考2. <sup>*</sup> ○ <sup>*</sup> 係指該項限用物質之百分比含量未超出百分比含量基準<br>值。<br>備考3. <sup>*</sup> - <sup>*</sup> 係指該項限用物質為排除項目。 |            |           |           |                            |                   |                     |  |

For technical support, the user guide and more information, please visit https://www.tp-link.com/support/?type=smb, or simply scan the QR code.

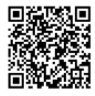

©2024 TP-Link 7106511027 REV1.1.0